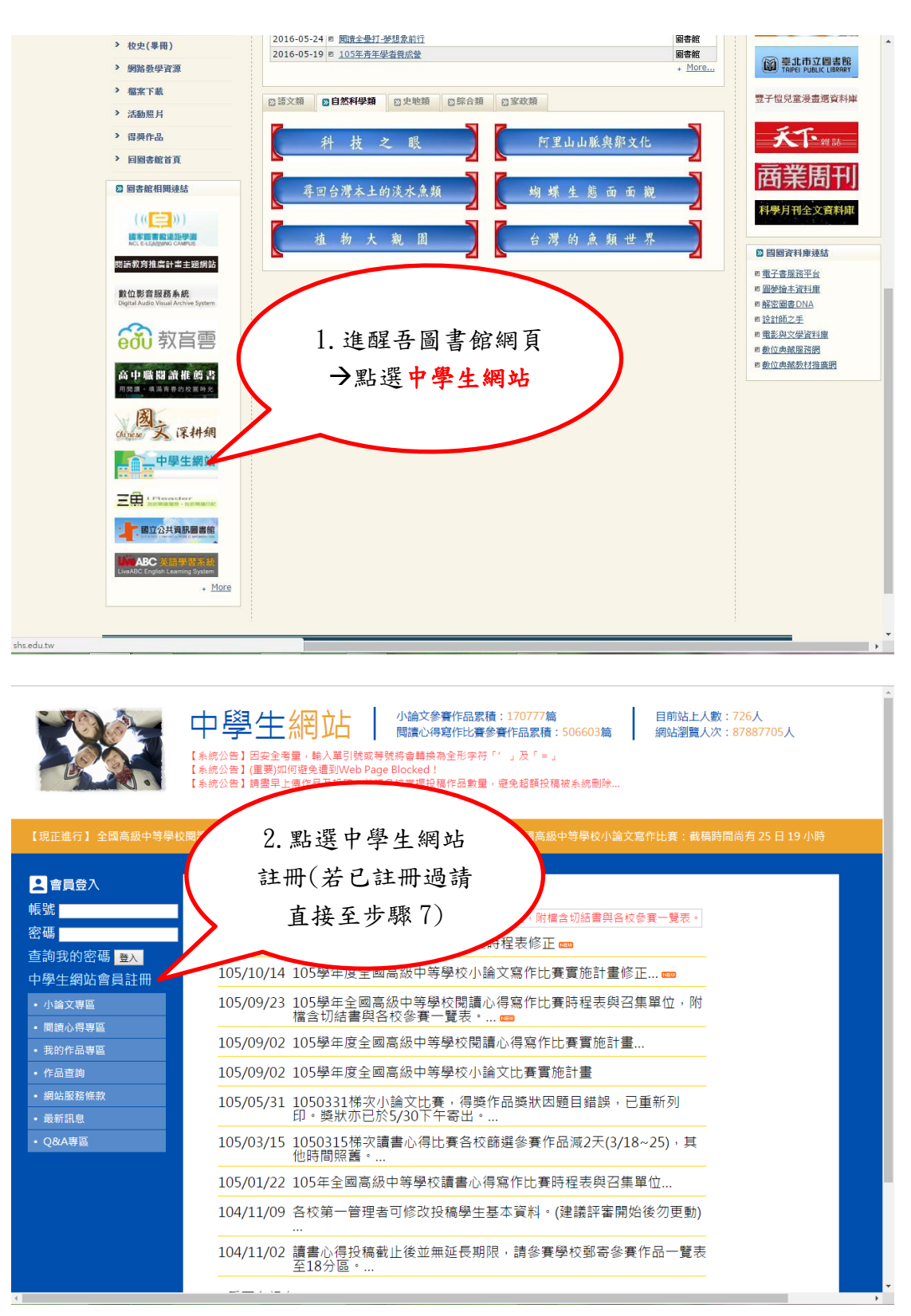

中學生網站讀書心得寫作比賽註冊及投稿步驟

| 中學生網站 - Goog                               | le Chrome                                    |                                  |
|--------------------------------------------|----------------------------------------------|----------------------------------|
| () shs.edu.tw/newmember.php                | 3. 輸入學校登入密                                   | 7]全國新書資訊網 🗋 館藏查詢 🔛               |
| ■加八曾貝                                      | 碼 swsh2644→身份                                |                                  |
| □ 註冊說明:<br>您必需是高中、高職在學                     | 學 <u>生</u> →下一步                              | 品累積:170777篇<br>F比賽參賽作品累積:506603篇 |
| 資格登入中學生網站。                                 | 7 ~ ~                                        | 读為全形字符「'」及「=」                    |
| 請輸入所屬學校登入                                  | 7                                            | ked!<br>握投稿作品數量,避免超額投稿被系統刪除      |
| 您的身份: ◎ 教職                                 | 員 ● 學生                                       |                                  |
| 下一步                                        | 除 日 19 小服                                    | 寺 第1051115梯次全國高級中等學校小            |
|                                            | <sup>™</sup> 開メ為15<br><u>■、得変作</u><br>発力/11論 |                                  |
|                                            |                                              |                                  |
|                                            |                                              | 十寸字仪小冊ス為11比賽貝加引<br>              |
| <ul> <li>小</li></ul>                       | 103/09/25 103字平主國高級平<br>檔含切結書與各校參            | 寺学校閲订心侍舄作に費時柱衣!<br>:賽一覽表。…       |
| • 我的作品專區                                   | 105/09/02 105學年度全國高級                         | 中等學校閱讀心得寫作比賽實施!                  |
| • 作品查詢                                     | 105/09/02 105學年度全國高級                         | 中等學校小論文比賽實施計畫                    |
| • 網站服務條款                                   | 105/05/31 1050331梯次小論文                       | [比賽,得獎作品獎狀因題目錯誤                  |
| <ul> <li>最新訊息</li> <li>- ORA 東京</li> </ul> | 印。要获办已於5/30                                  | )卜十奇出。<br>但比赛文拉链避众赛佐日试3工(        |
| • Qolat                                    | 105/03/15 1050315佛火旗音心<br>他時間照舊。             | 特比費合牧師进参費11-m減2人(                |
| 中醫生網站 - Google Chrome - ロ ×                |                                              |                                  |
| i shs.edu.tw/newmember.php                 | P                                            |                                  |
| I 加入會員                                     |                                              | pook 🍸 Yahoo奇摩 🔀 全國新書資訊網         |
| 您所屬學校的資料如一                                 | 下,請確認:                                       | 小論文參賽作品累積:17077                  |
| 縣 市:新北市                                    |                                              | 閱讀心得寫作比賽參賽作品累                    |
| 地 區:新北區                                    |                                              |                                  |
|                                            |                                              |                                  |
| 學校網址:http://ww                             | /w.swsh.ntpc.edu.tw/                         |                                  |
| 學校電話:(02)26012<br>                         | 2644                                         | 日 19 小時 第1051115梯次全國語            |
| 學校地址:新北市林[                                 | コ區粉寮(「ナー」に                                   |                                  |
| 號 4.下一步                                    |                                              |                                  |
| 上一步                                        | 下步                                           |                                  |
|                                            |                                              |                                  |
|                                            |                                              |                                  |
|                                            |                                              | [幽局級中寺学校小禰乂舄1F <br>              |
| <ul> <li>小論乂等區</li> <li>問請心得事區</li> </ul>  | 103/03/23 103字平王國<br>檔含切結書與                  | 国高級中等學校閱讀心得寫作 <br>與各校參賽一覽表。…     |
| <ul> <li>我的作品專區</li> </ul>                 | 105/09/02 105學年度全                            | 國高級中等學校閱讀心得寫 <sup>,</sup>        |
| <ul> <li>作品查詢</li> </ul>                   | 105/09/02 105學年度全                            | 國高級中等學校小論文比賽                     |
| •網站服務條款<br>•最新訊息<br>印。獎狀亦已於5/30下午寄出。       |                                              | 次小論文比賽,得獎作品獎狀<br>已於5/30下午寄出。…    |
| • Q&A專區                                    | 105/03/15 1050315梯子                          | 欠讀書心得比賽各校篩選參賽                    |

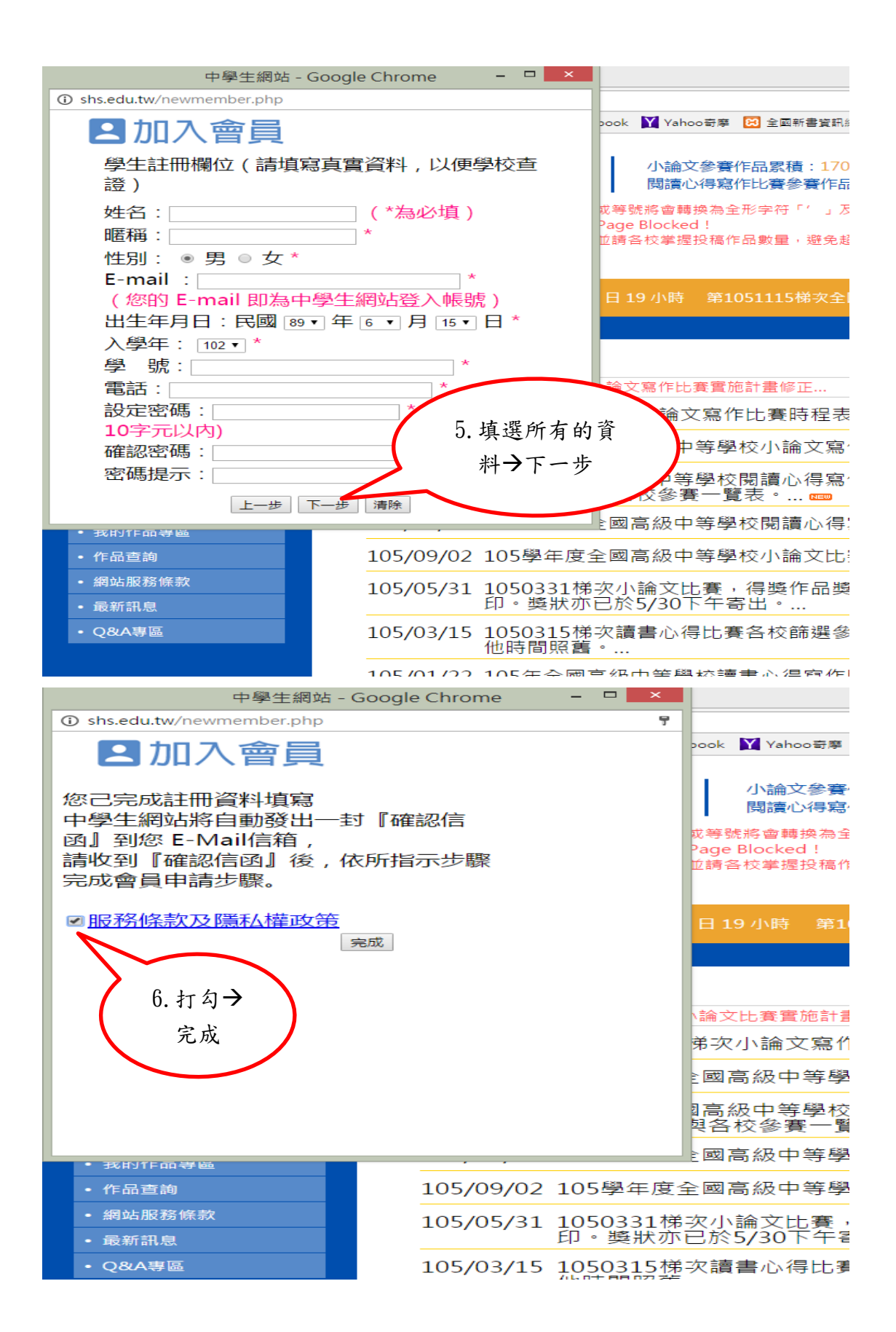

|                                                | 中學生網站 // 0.462 / 0.462 / 0.46 |
|------------------------------------------------|----------------------------------------------------------------------------------------------------|
|                                                | 【系统公室】<br>【3】                                                                                                    |
| 【現正進行】全國高級中等5                                  | <ol> <li>         (. 登入帳號及密碼<br/>(. 對入帳, 就及密碼<br/>(. 對人帳, 是)<br/>(. 對人帳, 是)<br/>(. 對人, 是)<br/>(. 對人, 是)<br/>(. 對人</li></ol>                                                                                                    |
|                                                | (無法登入/忘記帳                                                                                                    |
| ▲ 智員登入<br>帳號 <mark>y123@yahoo.com</mark>       | 密者請洽圖書館)                                                                                                    |
| 密碼                                             | 105/10/2                                                                                                    |
| 中學生網站會員註冊                                      | 105/10/14 105學年度全國高級中等學校小論文寫作比賽實施計畫修正 🚥                                                                                                    |
| <ul> <li>小論文專區</li> <li>- 期請心得東區</li> </ul>    | 105/09/23 105學年全國高級中等學校閱讀心得寫作比賽時程表與召集單位,附<br>檔含切結書與各校參賽一覽表。 🚥                                                                                                    |
| <ul> <li>我的作品專區</li> </ul>                     | 105/09/02 105學年度全國高級中等學校閱讀心得寫作比賽實施計畫                                                                                                    |
| <ul> <li>作品查詢</li> <li>網站服務條款</li> </ul>       | 105/09/02 105學年度全國高級中等學校小論文比賽實施計畫                                                                                                    |
| • 最新訊息                                         | 105/05/31 1050331佛奕小論文比賽,得獎作品獎款因題目錯誤,已重新列<br>印。獎狀亦已於5/30下午寄出。                                                                                                    |
| ・ Q&A専區                                        | 105/03/15 1050315梯次讀書心得比賽各校篩選參賽作品減2天(3/18~25),其<br>他時間照舊。                                                                                                    |
|                                                | 105/01/22 105年全國高級中等學校讀書心得寫作比賽時程表與召集單位                                                                                                    |
|                                                | 104/11/09 各校第一管理者可修改投稿學生基本資料。(建議評審開始後勿更動)<br>                                                                                                    |
|                                                | 104/11/02 讀書心得投稿截止後並無延長期限,請參賽學校郵寄參賽作品一覽表<br>至18分區。                                                                                                    |
|                                                | 看更多訊息                                                                                                    |
|                                                |                                                                                                    |
| 【現正進行】全國高級                                     | 【系統公告】請盡早上傳作品及投稿,並請各校掌握投稿作品數量,避免超額投稿被系統刪除<br>【系統公告】請盡早上傳作品及投稿,並請各校掌握投稿作品數量,避免超額投稿被系統刪除<br>級中等學校閱讀心得寫作比賽:截稿時間尚有10日19小時 第1051115梯次全國高級中等學校小論文寫作比賽:                                                                                                    |
| 小小明 同學,您如<br>修改基本資料                            |                                                                                                    |
| 登出                                             | 8. 金人 フ 點 进 我 的 文比賽實施計畫                                                                                                    |
| • 小論文專區                                        | 作品專區                                                                                                    |
| <ul> <li>· 閱讀心得專區</li> <li>· 我的作品面面</li> </ul> | 度全國高級中等學校小論文寫作比賽實施計畫修正 📼                                                                                                    |
| <ul> <li>• 作品查詢</li> </ul>                     | 105/09/23 105學年全國高級中等學校閱讀心得寫作比賽時程表與召集單位,<br>檔含切結書與各校參賽一覽表。 ☞                                                                                                    |
| <ul> <li>網站服務條款</li> <li>最新訊自</li> </ul>       | 105/09/02 105學年度全國高級中等學校閱讀心得寫作比賽實施計畫                                                                                                    |
| • Q&A專區                                        | 105/09/02 105學年度全國高級中等學校小論文比賽實施計畫                                                                                                    |
|                                                | 105/05/31 1050331梯次小論文比賽,得獎作品獎狀因題目錯誤,已重新列<br>印。獎狀亦已於5/30下午寄出。                                                                                                    |
|                                                | 105/03/15 1050315梯次讀書心得比賽各校篩選參賽作品減2天(3/18~25),<br>他時間照舊。                                                                                                    |
|                                                | 105/01/22 105年全國高級中等學校讀書心得寫作比賽時程表與召集單位                                                                                                    |
|                                                | 104/11/09 各校第一管理者可修改投稿學生基本資料。(建議評審開始後勿更重<br>                                                                                                    |
|                                                | 104/11/02 讀書心得投稿截止後並無延長期限,請參賽學校郵寄參賽作品一覧<br>至18分區。                                                                                                    |
|                                                | …看更多訊息                                                                                                    |

|                                                                                                    | 中受生網站 小論文参賽作品累積:170777篇<br>関連心得客作比賽参賽作品累積:500 87887924人<br>[系統公告] 國会全客量, 輸入展引發或等號將會轉換為全形字符「」及「<br>[系統公告] (重要)如何遵告遭到Web Page Blocked !<br>[系統公告] 調要早上傳作品及投稿,並請各校掌握投稿作品數量, 避免:<br><b>9. 點選上傳</b>                                                                                                    |
|----------------------------------------------------------------------------------------------------|----------------------------------------------------------------------------------------------------|
| 【現正進行】 全國高級中等學校                                                                                                    | 周請心得寫作比賽:截稱時間尚有10日19小時 第1051115梯次主 我的作品 19小時                                                                                                    |
| <ul> <li>小小明 同學, 悠好!</li> <li>修改基本資料</li> <li>登出</li> <li>・瑞文等區</li> <li>・暖読心得等區</li> <li>・我的作品等區</li> <li>・作品直詢</li> <li>・第出版器修款</li> <li>・最新訊息</li> <li>・Q8A等區</li> <li>・図論頁</li> </ul>                   | <ul> <li>● 比較的作品專區</li> <li>● 化品等區使用限用</li> <li>● 作品等區使用限用</li> <li>● 作品等區使用限用</li> <li>● 小論室</li> <li>● 小論文 ② 問題心得</li> <li>● 化論文 ③ 問題心得</li> <li>● 化論文 ③ 問題心得</li> <li>● 化論文 ③ 問題心得</li> <li>● 化論文 ③ 問題心得</li> <li>● 化論文 ③ 問題心得</li> <li>● 化論文 ③ 問題心得</li> <li>● 化論文 ③ 問題心得</li> <li>● 化論文 ④ 問題心得</li> <li>● 化論文 ④ 問題心得</li> <li>● 化論文 ④ 問題心得</li> <li>● 化論文 ④ 問題</li> <li>● 化論文 ④ 問題</li> <li>● 化論文 ④ 問題</li> <li>● 化論文 ④ 問題</li> <li>● 化論文 ④ 問題</li> <li>● 化論文 ④ 問題</li> <li>● 化論文 ④ 問題</li> <li>● 化論文 ④ 問題</li> <li>● 化論文 ④ 問題</li> <li>● 化論文 ④ 問題</li> <li>● 化論文 ④ 問題</li> <li>● 化論文 ④ 問題</li> <li>● 化論文 ④ 問題</li> <li>● 化論文 ④ 問題</li> <li>● 化論文 ● 問題</li> <li>● 化論文 ● 問題</li> <li>● 化論文 ● 問題</li> <li>● 化論文 ● 問題</li> <li>● 化論文 ● 問題</li> <li>● 化論文 ● の論文 ● 問題</li> <li>● 化論文 ● の論</li> <li>● 化論文 ● 同題</li> <li>● 化論文 ● の論</li> <li>● 化論文 ● の論</li> <li>● 化論文 ● の論</li> <li>● 化論文 ● 同題</li> <li>● 化論文 ● の論文 ● 同題</li> <li>● 化論文 ● の論文 ● 同題</li> <li>● 化論文 ● の論文 ● 同題</li> <li>● 化論文 ● の論文 ● 同題</li> <li>● 化論文 ● の論文 ● 同題</li> <li>● 化論文 ● の論文 ● の論文 ● 同題</li> <li>● 化論文 ● の論</li> <li>● 化論文 ● の論</li> <li>● 化論文</li></ul> |
| (現正進行) 全國當級中等學校                                                                                                    | 中 學 上 網 站 小論文参賽作品展積: 170777篇     開讀心得發作比賽参賽作品展積: 506603篇     「余於公告] 图安全考量・輸入量引號或場號将會補調為全形平行 「」及「=」     「永於公告] [國委別印間委員員別於Web Page Blocked !     【本統公告] [國委里上傳作品及投稿,並請各校掌握投稿作品數量,迎免認顧投稿被条紙制除     [個義心得爲作比賽: 氟翰時間尚有10日19小時 第1051115條次全國高級     10.將電子檔資                                                                                                    |
| <ul> <li>小小明 同學, 悠好!</li> <li>修改基本資料</li> <li>3出</li> <li>・小論文等區</li> <li>・開論心得等區</li> <li>・現論心得等區</li> <li>・我的作品事區</li> <li>・作品直時</li> <li>・愛応原務維款</li> <li>・最新見息</li> <li>・Q8A等區</li> <li>・図論頁</li> </ul> | PRAPE REALEX     A     A                   |

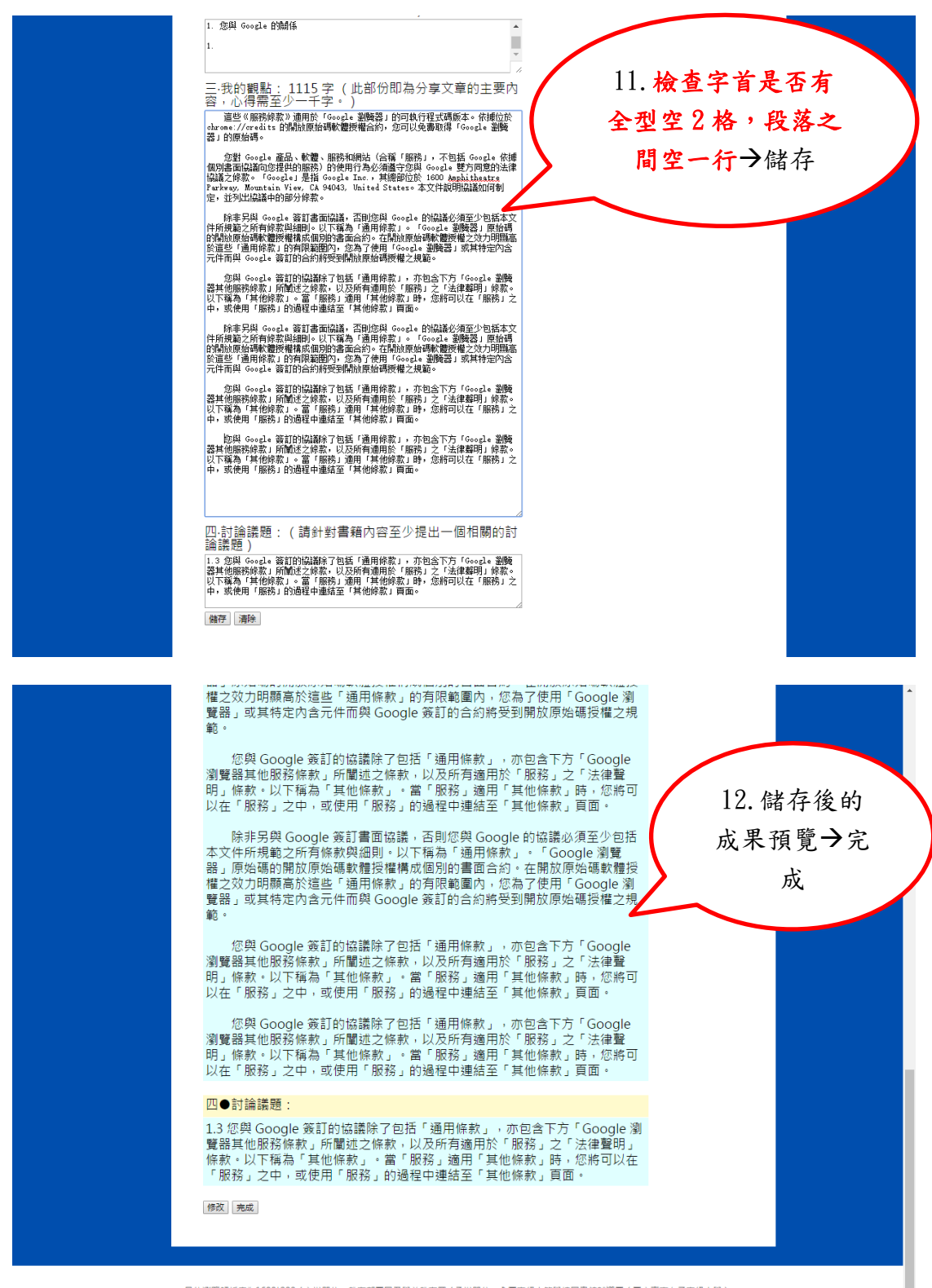

最佳瀏覽時所度為1600'900/主辦單位:教育部面民及學前教育署/承辦單位:全面高級中等學校園書解錄導圖(<u>面立置面女子高級中學</u>) 總召學校:面立臺兩女子高級中學圖書館(06)2131-928膳531/小論文寫作比賽:面立中國大學附層高級中學圖書館(04)2487-5199艢601/閱讀心得寫作比賽:臺蘭市私立長榮高級中學圖書館(06)2381-711觸2250

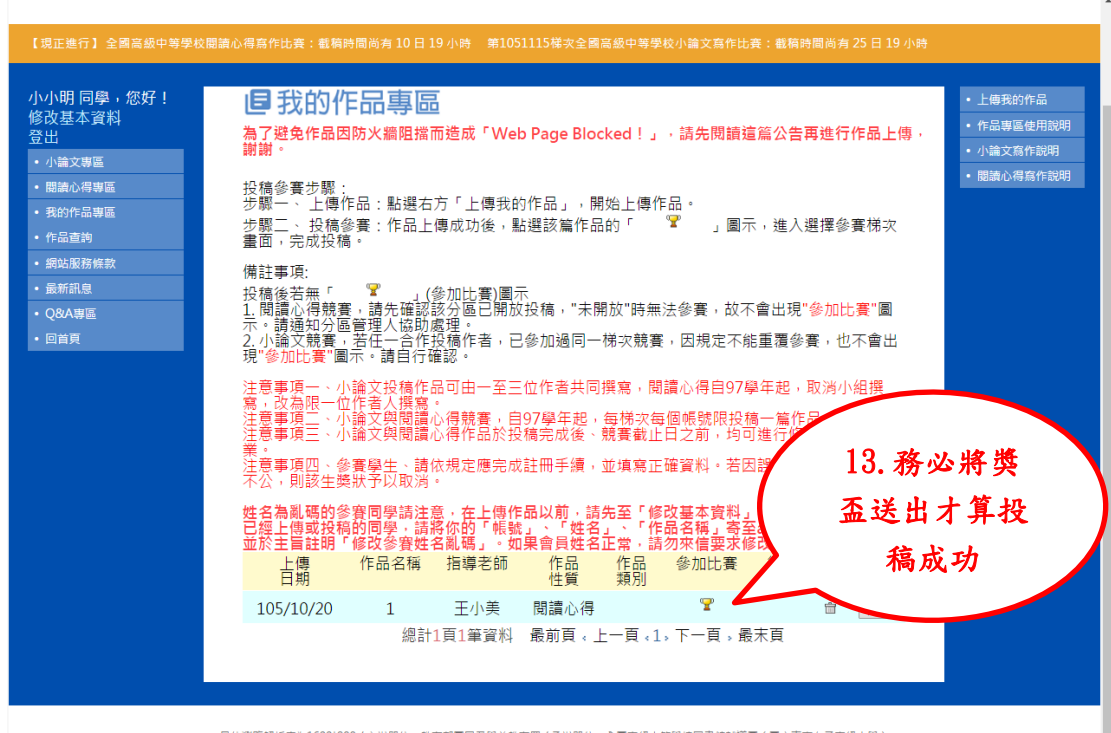

最佳瀏覽解析度為1600<sup>+</sup>900/ 主辦單位:款商部國民及學前款有署/承辦單位:全國高級中等學校図書書館輔導屬(<u>國立黨面女子高級中學</u>) 總召學校:國立黨南女子高級中學國書館(06)2131-928輯531 / 小論文寫作比賽:國立中與大學附層電級中學國書館(04)2487-5199籍601 / 閱讀心得寫作比賽:臺南市私立長榮高級中學國書館(06)2381-711輯2250